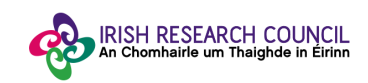

# Help Document for Academic Referee Portal

## Irish Research Council - European Space Agency Traineeship Scheme 2019

## Step 1:

Following completion of the Nominee Details form by the IRC-ESA Traineeship candidate the Academic Referee will receive an email confirming application(s) are ready for endorsement.

The email received by the Academic Referee will contain the link to the online system.

Click on the link.

### Step 2:

Welcome!

The link will bring you to the below homepage. Enter your email as per below and click 'Continue'.

| ESA Academic Referee Portal                                                                                                    | Welcome!                                                                                                    |  |
|----------------------------------------------------------------------------------------------------|----------------------------------------------------------------------------------------------------|--|
| Sign In/Sign Up Instructions                                                                                                    | To get this process started, new and returning users please enter your email address below.                                  |  |
| For New Users:                                                                                                    |                                                                                                    |  |
| Please enter your email address and we will verify if you are<br>in our system. If your email is part of our system, a<br>confirmation will be sent to that address. If your email is not<br>in our system or you do not receive a confirmation email,<br>please contact goi-ies@hea.ie.                      |                                                                                                    |  |
| Upon confirmation of your email, you will be taken to<br>the Sign Up screen where you can choose a password to<br>create an account. Your password must be at least 8<br>characters in length. Once you have chosen your password,<br>your account will be created and you will gain access to the<br>portal. | Continue Already have a confirmation code?                                                                                   |  |
| For Returning Users:                                                                                                    |                                                                                                    |  |
| Please enter your email address to the right, and we will<br>verify if you are in our system. When found, you can enter<br>your password and then gain access to the portal.                                                                                                    |                                                                                                    |  |
| For Technical Help with your evaluations:                                                                                                    |                                                                                                    |  |
| Please email esa@research.ie for assistance                                                                                                    |                                                                                                    |  |
|                                                                                                    |                                                                                                    |  |
| You will receive a confirmation en<br>choose a password, create an ac                                                                                                    | nail shortly with a confirmation code which will allow you to<br>count and log in. Please check and confirm or Resend Email. |  |
|                                                                                                    |                                                                                                    |  |

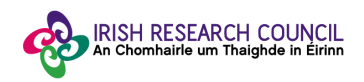

## Step 2: Confirm your email and create your account

An email will be sent to you requesting your email to be confirmed by clicking on the below.

# **Confirm Your Email To Get Started**

By clicking on **'Confirm your email to get started'**, the Sign Up page will open in your browser. Enter the desired password and confirm the password as per requirements.

Tick the box to certify that you understand and agree with the **Data Collection Noticed** outlined before starting the completion of the Nominee Form and click on "**Create Account**".

### Sign Up

| Choo | Choose a password below. Once your account is created you will be logged into the portal.            |  |  |
|------|----------------------------------------------------------------------------------------------------|--|--|
| Emai | 1                                                                                                    |  |  |
| re   | searchoffice@email.ie                                                                                |  |  |
| 'ass | word                                                                                                 |  |  |
|      |                                                                                                    |  |  |
| 0    | Must contain at least one lowercase letter                                                           |  |  |
| 0    | Must contain at least one uppercase letter                                                           |  |  |
| 0    | Must contain one number                                                                              |  |  |
| 0    | Must be between 8-32 characters                                                                      |  |  |
| 0    | Must not be an email address                                                                         |  |  |
| onf  | irm Password                                                                                         |  |  |
|      | ه                                                                                                    |  |  |
| 0    | Passwords must match                                                                                 |  |  |
|      |                                                                                                    |  |  |
| PI   | lease click to certify that you understand and agree with the Data Collection Notice details<br>slow |  |  |
| D    | ata Collection Notice                                                                                |  |  |

#### Step 3:

Once you have logged in, you will see a list of the candidate(s) who have indicated you as their Academic Referee. The listed candidates have completed and submitted the application form within the deadline.

Click on the candidate whose application you wish to provide a reference for.

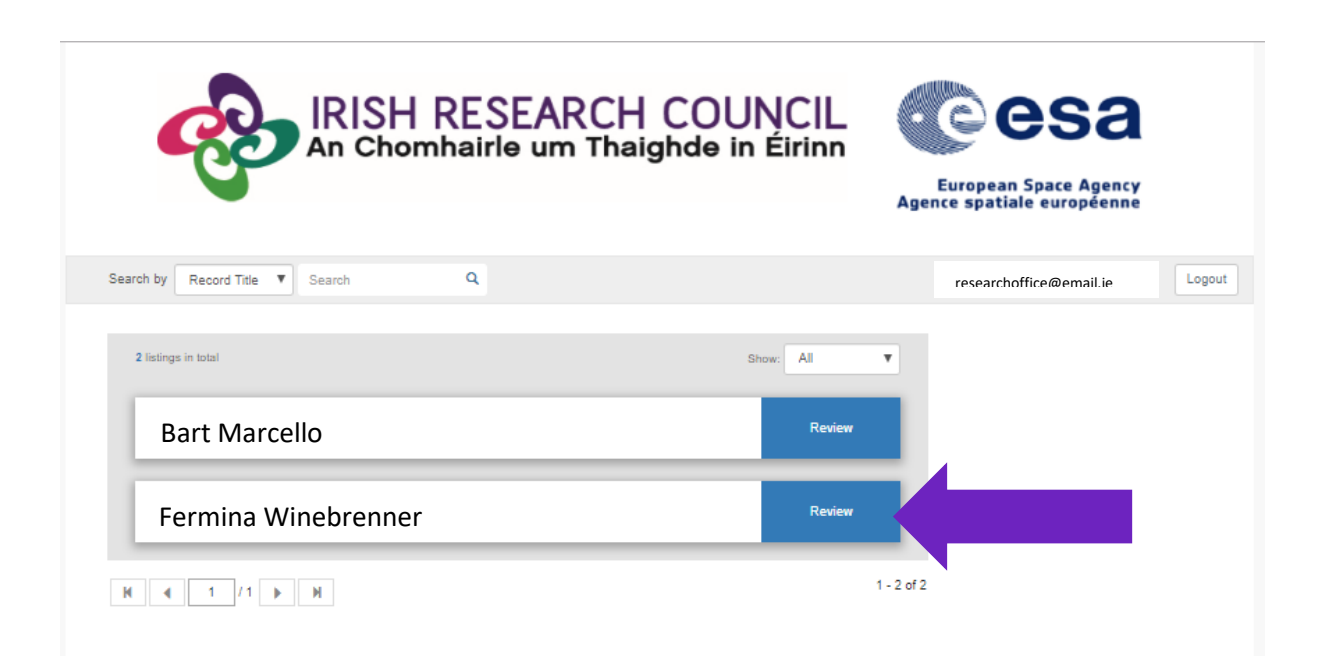

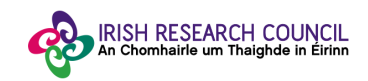

## Step 5: Review, Endorsement and Submission

By clicking on the '**Review**' button you will be brought to a **Nominee Details** area where you will be able to provide your feedback on the student. You may click on '**Form Attachments'** in order to view the documentation which they have uploaded to support their application. Please read through the details, and when ready to provide your reference, click **Feedback**.

2

| Igs > Student name      |                 | + Feed  |
|-------------------------|-----------------|---------|
| ominee Details(Primary) |                 |         |
| @ Form Attachments •    |                 | 😫 Print |
|                         |                 |         |
|                         | Nominee Details |         |
| Institution             |                 |         |
| Carlow College          |                 |         |
| Title                   |                 |         |
| mr                      |                 |         |
| First Name              |                 |         |
| Student                 |                 |         |
| Middle Name             |                 |         |
| Last Name               |                 |         |
| Name                    |                 |         |
| Gender                  |                 |         |
| Male                    |                 |         |

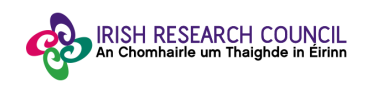

Once the information is revised and you're pleased to proceed with the Nomination, click on **'Feedback'** to provide your reference.

| Form Attachments + | 😫 Print                   | Feedback                                                                                                    |
|--------------------|---------------------------|----------------------------------------------------------------------------------------------------|
|                    | How of profes             | loes this nominee compare to other graduates at the same academic or ssional level, that you have interacted with over the past 5 Years *                                                                                        |
| Nomines Dataile    |                           |                                                                                                    |
| Normilee Details   | How v                     | vell do you know the candidate? *                                                                                                    |
| nstitution         |                           | τ                                                                                                    |
| arlow College      | Please                    | e provide your observations on the charistics and achievements of the<br>ee and comment on their suitability fro a traineeship with the ESA.                                                                                     |
| ītle               | adapt                     | ability to a new country. *                                                                                                    |
| ۳.                 |                           |                                                                                                    |
| irst Name          |                           |                                                                                                    |
| itudent            |                           |                                                                                                    |
| /iddle Name        | Limit 30                  | 100 Characters                                                                                                    |
|                    | l decla<br>shoul<br>unver | are that all of the information in this form is correct. I confirm that<br>d it become apparent that any of the information herein is inaccurate or<br>ifiable with appropriate documentation, it will result in the application |
| .ast Name          | autom                     | atically being deemed ineligible. *                                                                                                    |
| Name               | U YE                      | 3                                                                                                    |
| sender             | Signa                     | ture ^                                                                                                    |
| Male               |                           |                                                                                                    |
| Male               |                           |                                                                                                    |

Here, you must provide information on how you know the candidate and your academic interactions with them up to this point. Once you have completed your comments, you must tick **YES** on the declaration at the end.

By ticking '**YES**', the Academic Referee agrees with the statement:

"I declare that all of the information in this form is correct. I confirm that should it become apparent that any of the information herein is inaccurate or unverifiable with appropriate documentation, it will result in the application automatically being deemed ineligible."

By clicking '**Submit**' the Academic Referee will be providing their reference to the application.

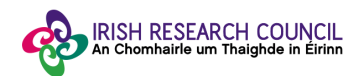

Once complete, you will see that your reference has been submitted, as it will now be highlighted in green.

| earch by Record Title   Search Q |             |
|----------------------------------|-------------|
| 2 listings in total              | Show: All • |
| Student Name                     | Done        |
| Student Name                     | Review      |

## **Step 4: Applications not Endorsed**

Academic Referees should <u>only</u> review and submit the feedback to the applications which they <u>wish</u> to provide a reference for the IRC-ESA Traineeship Scheme.

Please <u>refrain</u> from submitting a feedback to applications which you do <u>not</u> know or do <u>not</u> wish to submit a reference.

Nominations with status 'Review' will not be considered and will not be assessed.

Only Nominations with status 'Done' will progress for the Research Officer final endorsement.